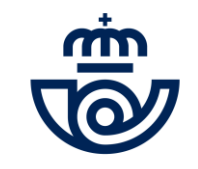

# INGRESO PERSONAL LABORAL FIJO Inscripción/ Consulta / Anulación

https://www.correos.com/personas-y-talento/ingreso de personal laboral fijo

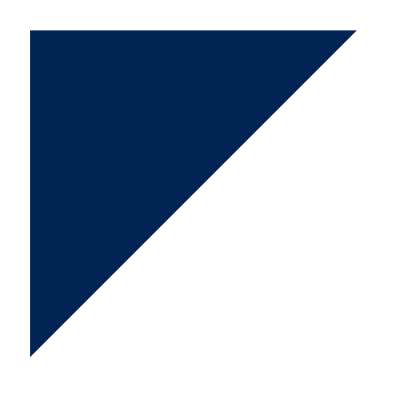

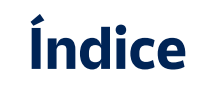

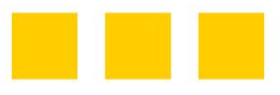

- PASO A PASO
- PUESTOS DE TRABAJO
- ALTA SOLICITUD I Y II
- CONSULTAR/ANULAR SOLICITUD
- RECUPERAR CONTRASEÑA

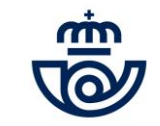

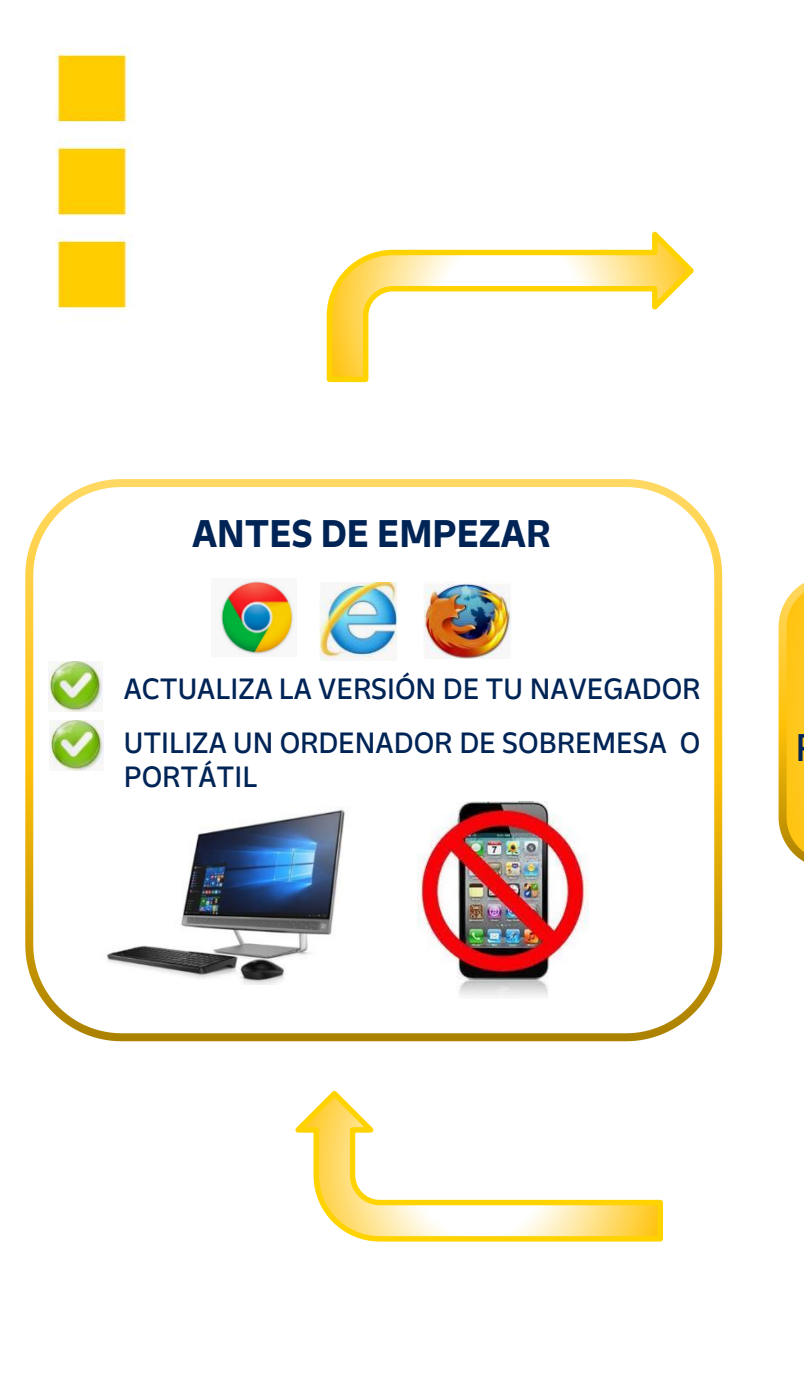

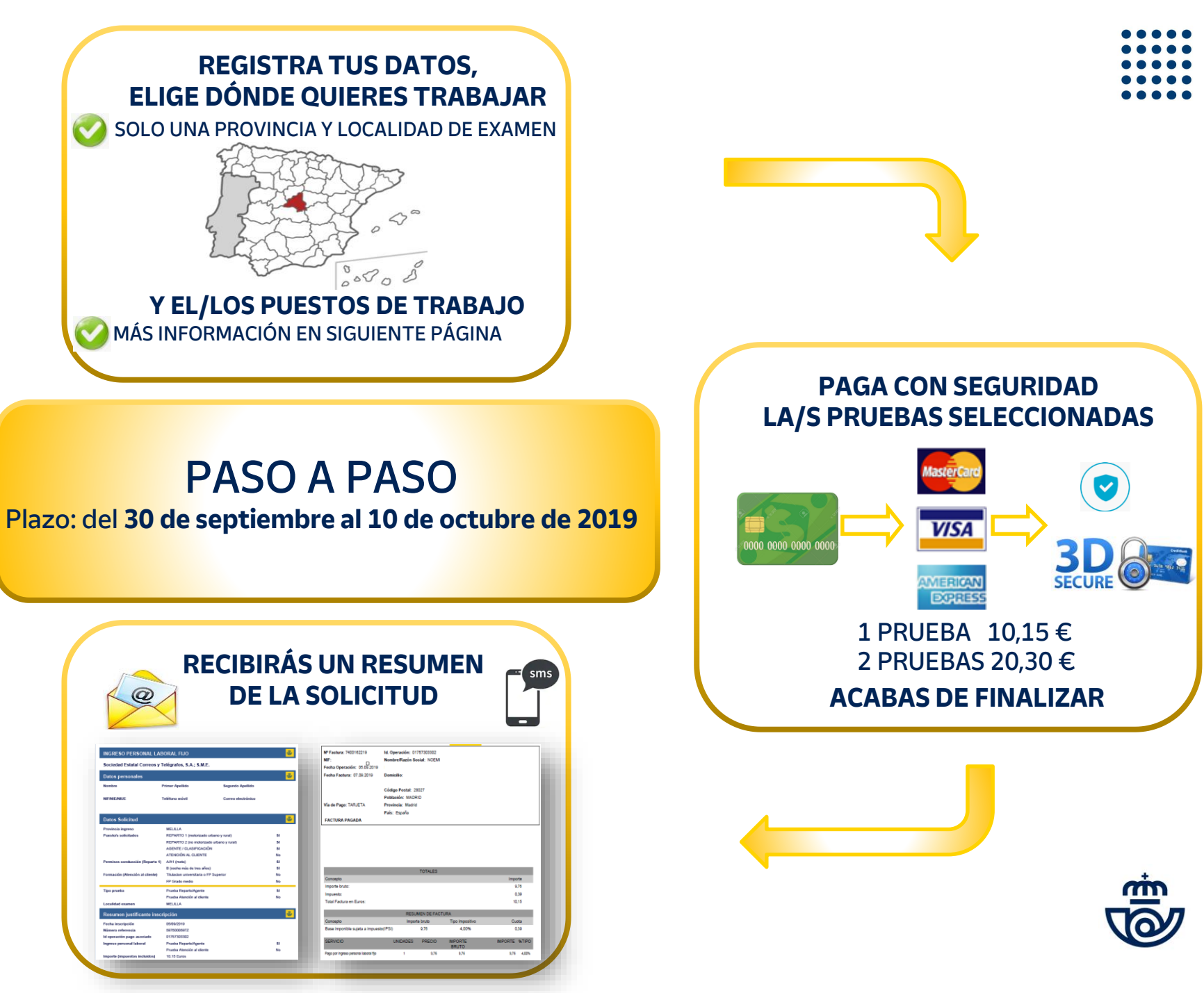

## PRUEBA REPARTO – AGENTE/CLASIFICACIÓN

### **REPARTO MOTORIZADO**

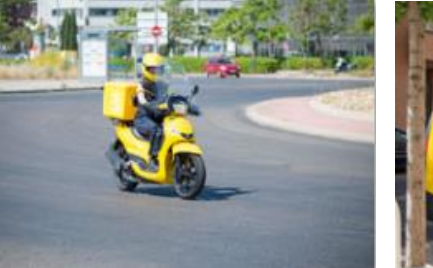

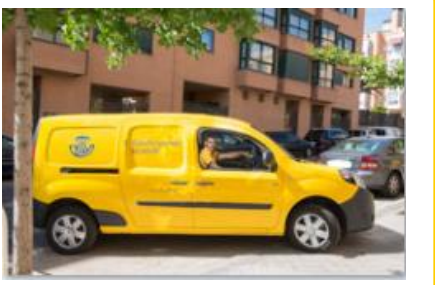

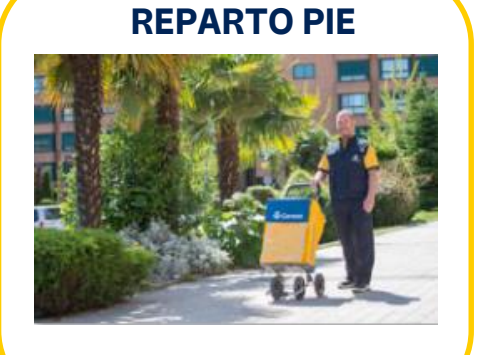

### AGENTE/CLASIFICACIÓN

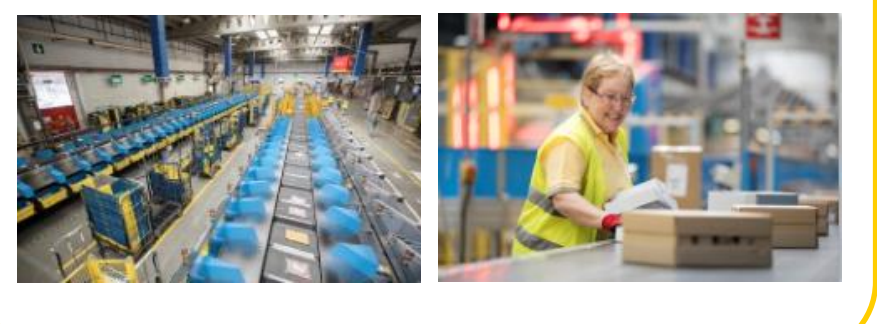

A/A1 MOTO B (COCHE MÁS DE 3 AÑOS)

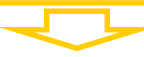

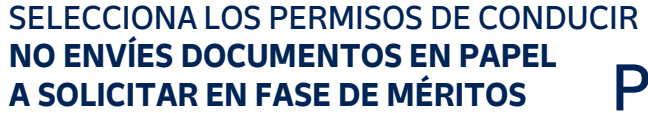

# PRUEBA ATENCIÓN AL CLIENTE

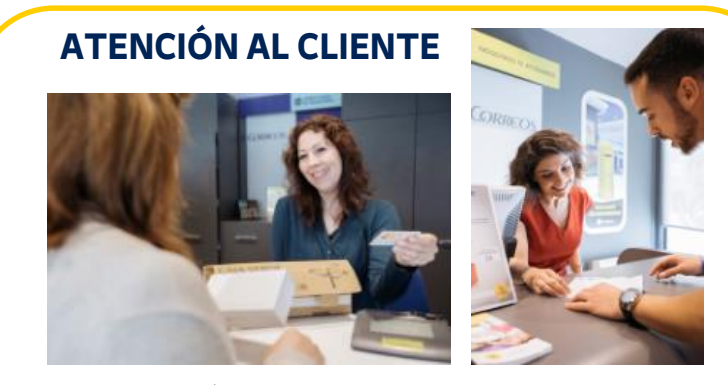

TITULACIÓN UNIVERSITARIA, FP GRADO SUPERIOR
FP GRADO MEDIO

SELECCIONA LA FORMACIÓN **TITULACIÓN UNIVERSITARIA** <u>(LICENCIATURA, DIPLOMATURA O GRADO</u> <u>DE CUALQUIER MATERIA).</u>

### FORMACIÓN PROFESIONAL VALORADA EXCLUSIVAMENTE

FAMILIAS: ADMINISTRACIÓN Y GESTIÓN, COMERCIAL Y MÁRKETING E INFORMÁTICA Y COMUNICACIONES **NO ENVÍES DOCUMENTOS EN PAPEL** A SOLICITAR EN FASE DE MÉRITOS

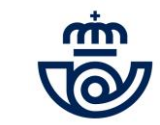

|                                 |                                                                                      | Correos                                                                 | Ingreso Person                                                                                                    | al Laboral Fi                                                                 | jo                                                                                           |
|---------------------------------|--------------------------------------------------------------------------------------|-------------------------------------------------------------------------|----------------------------------------------------------------------------------------------------|-------------------------------------------------------------------------------|----------------------------------------------------------------------------------------------|
|                                 |                                                                                      | Nombre y Apellidos deberán introducirs                                  | e exactamente como figuran informados en el docum                                                                 | ento identificativo.                                                          |                                                                                              |
| Correct                         | Completa los campos                                                                  | Datos Personales                                                        |                                                                                                    |                                                                               |                                                                                              |
| Correos                         | Ingreso Personal Laboral Fijo Nombre y Apellidos, tal y                              | Nombre*                                                                 | Primer apellido*                                                                                                  | Segundo apellido*                                                             | Sexo*                                                                                        |
|                                 | como aparecen en tu                                                                  |                                                                         |                                                                                                    |                                                                               |                                                                                              |
|                                 | documento de identidad.                                                              |                                                                         | Fecha de nacimiento (dd/mm/yyyy)*                                                                                 | Nacionalidad*                                                                 |                                                                                              |
| de Solicitud                    |                                                                                      | 020013003                                                               | dd/mm/yyyy                                                                                                    | Espanola                                                                      |                                                                                              |
|                                 | Tipo de Documento Seleccione Documento                                               | Pais de nacimiento*                                                     |                                                                                                    |                                                                               | Recuer                                                                                       |
|                                 | Documento de identidad NIF, NIE o NIUE                                               | Seleccione rais                                                         | <u> </u>                                                                                                    |                                                                               | / que la                                                                                     |
|                                 | Contraseña 🔮                                                                         | Titulación (indique la superior de l                                    | as que posea)" Nº de afiliación a la Segurio                                                                      | dad Social                                                                    | campos                                                                                       |
|                                 | Banatic Cantercaño                                                                   |                                                                         |                                                                                                    |                                                                               | actoric                                                                                      |
|                                 |                                                                                      | Datos Domicilio Resid                                                   | encia                                                                                                    |                                                                               | dateria                                                                                      |
|                                 | Intoduzca las letras del captcha                                                     | Tipo de vía*                                                            | Nombre de vía*                                                                                                    | Número Blog                                                                   | ue Escalera                                                                                  |
|                                 | KC A                                                                                 | Seleccione Tipo de via                                                  |                                                                                                    |                                                                               | obligato                                                                                     |
|                                 |                                                                                      | Piso Pue                                                                | rta Código postal*                                                                                                |                                                                               |                                                                                              |
|                                 | Alta Solicitud                                                                       |                                                                         |                                                                                                    |                                                                               |                                                                                              |
|                                 |                                                                                      | Localidad residencia*                                                   | Provincia residencia*                                                                                             |                                                                               |                                                                                              |
| sulta / Anulación               | de Solicitud                                                                         |                                                                         | Seleccione Provincia                                                                                              | $\checkmark$                                                                  |                                                                                              |
| ya ha dado de alta su solicitud | d y solo desea consultar o anular, rellene los campos que se muestran a continuación |                                                                         |                                                                                                    |                                                                               |                                                                                              |
|                                 | Documento de identidad NIF, NIE o NIUE                                               |                                                                         |                                                                                                    |                                                                               |                                                                                              |
|                                 | Contraseña                                                                           | Datos Comunicaciones                                                    | 5                                                                                                    |                                                                               |                                                                                              |
|                                 | Intoduzca las letras del caotcha                                                     | Teléfono fijo                                                           | Teléfono móvil*                                                                                                   | Com                                                                           | eo Electrónico*                                                                              |
|                                 | PREAS                                                                                |                                                                         |                                                                                                    |                                                                               |                                                                                              |
|                                 | Kecordar Contrasena                                                                  |                                                                         | Continue de Tallere al                                                                                            | -10 5-1                                                                       |                                                                                              |
|                                 | Consulta / Anulación                                                                 |                                                                         |                                                                                                    |                                                                               | Imación Correo Electronico-                                                                  |
|                                 |                                                                                      |                                                                         |                                                                                                    |                                                                               |                                                                                              |
|                                 |                                                                                      |                                                                         |                                                                                                    |                                                                               |                                                                                              |
|                                 | Para continuar, es necesario                                                         |                                                                         |                                                                                                    |                                                                               | Siguiente Salir                                                                              |
|                                 | aceptar las cláusulas de los                                                         | Aceptación de los cursos de form                                        | ación impartidos por las organizaciones sindicales. S                                                             | us datos de carácter personal serán 1                                         | ratados por La Sociedad Estatal Correos y                                                    |
|                                 | cursos de formación realizados                                                       | Telégrafos, S.A., S.M.E. con la fin<br>datos no se van a comunicar a te | alidad de valorar los méritos previstos en la convocat<br>rceros, salvo obligación legal. Sus datos sobre los cur | oria en curso. Tales datos serán supr<br>rsos de formación impartidos han sid | imidos en un plazo no superior a diez años. Sus<br>lo comunicados a Correos por parte de las |
|                                 |                                                                                      | Organizaciones Sindicales CCOO<br>obligación legal                      | , UGT, CSI-CSIF, Sindicato Libre bajo el marco regulat                                                            | corio del III Convenio Colectivo de Co                                        | prreos. Base Legitimadora: cumplimiento de una                                               |
|                                 | y el envio de la factura a tu                                                        | orreos remitirá la factura relati                                       | va a la inscripción a la dirección del correo electrónic                                                          | o proporcionada en esta solicitud.                                            |                                                                                              |
|                                 | correo electrónico.                                                                  |                                                                         |                                                                                                    |                                                                               |                                                                                              |

....

### ALTA SOLICITUD II

### **Condiciones Generales**

PROCESOS DE SELECCIÓN, INGRESO, PROVISIÓN Y PROMOCIÓN Términos de Protección de Datos

#### Responsable del tratamiento

El responsable del tratamiento es "Sociedad Estatal Correos y Telégrafos, S.A., S.M.E" (en adelante, "Correos"), con CIF A-83052407 y domicilio social en Via Dublin nº 7 (Campo de las Naciones) 28070 Madrid (España).

Para garantizar la adecuada gestión de dicho tratamiento, Correos tiene designado un Delegado de Protección de Datos (DPD o DPO), a quién puede dirigirse para cualquier cuestión que precise con relación a los mismos a través de la siguiente dirección de correo electrónico: dpdgrupocorreos@correos.com

#### Finalidades del tratamiento de datos de carácter personal

Tratamos sus datos con el objetivo de poder gestionar los procesos de selección bien

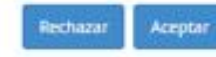

Lee y acepta nuestra Política de privacidad referida los datos de la convocatoria

|     | CIUDAD REAL        |  |
|-----|--------------------|--|
| 血   | CORDOBA            |  |
| O   | A CORUÑA           |  |
|     | CUENCA             |  |
|     | GIRONA             |  |
|     | GRANADA            |  |
|     | GUADALAJARA        |  |
|     | GUIPUZCOA          |  |
|     | HUELVA             |  |
|     | HUESCA             |  |
|     | JAEN               |  |
|     | LEON               |  |
| . 1 | LLEIDA             |  |
|     | LA RIQIA           |  |
|     | LUGO               |  |
|     | MADRID             |  |
|     | MALAGA             |  |
|     | MURCIA             |  |
|     | NAVARRA            |  |
|     | OURENSE            |  |
|     | ASTURIAS           |  |
|     | PALENCIA           |  |
|     | LAS PALMAS         |  |
|     | PONTEVEDRA         |  |
|     | SALAMANCA          |  |
|     | STA, CRUZ TENERIFE |  |
|     | CANTABRIA          |  |
|     | SEGOVIA            |  |
|     | SEVILLA            |  |
|     | SORIA              |  |

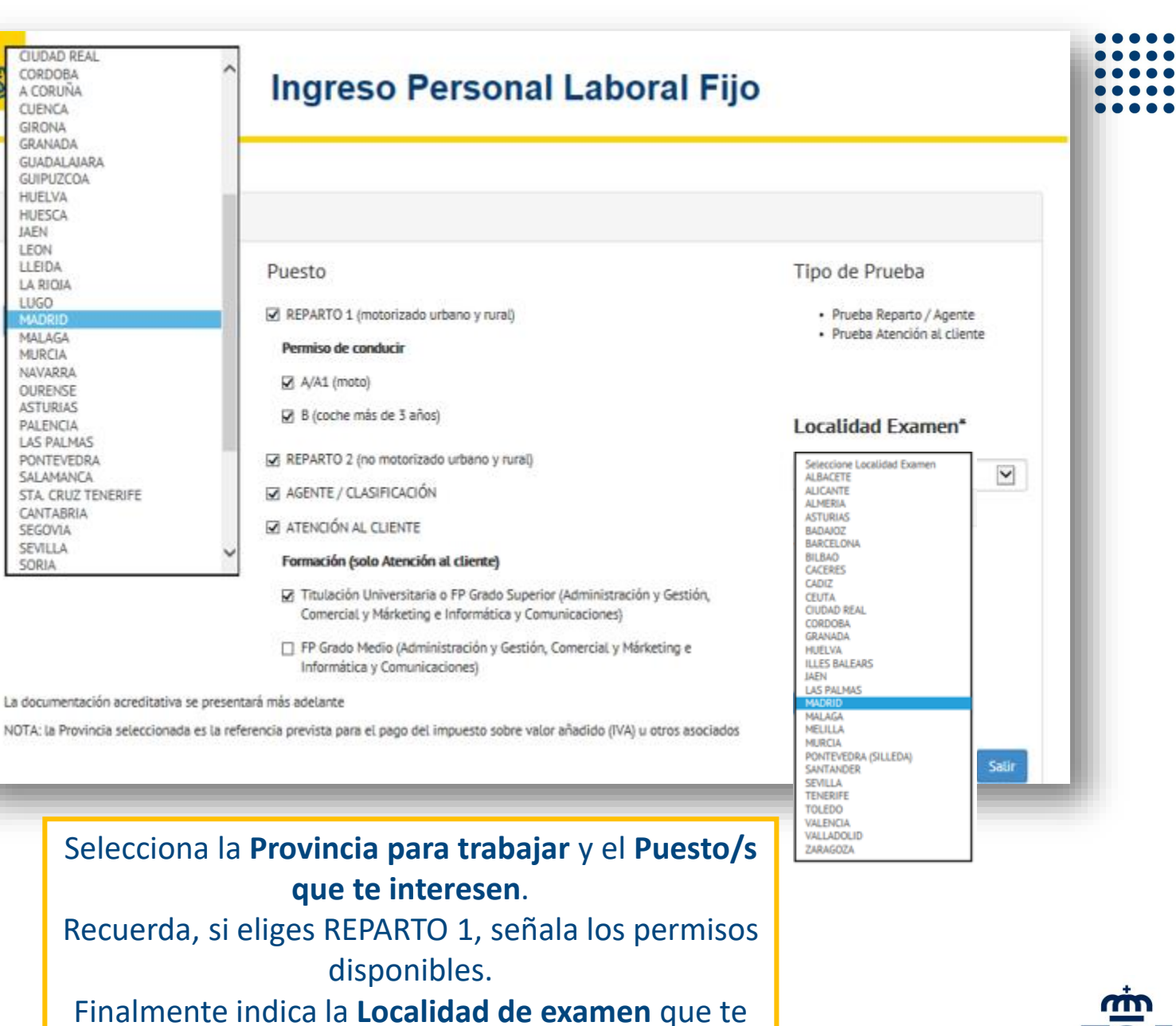

interesa para realizar la/s prueba/s.

# CONSULTA / ANULACIÓN SOLICITUD

| Consult<br>Si usted ya ha | a / Anulación d<br>dado de alta su solicitud y | le Solicitud<br>solo desea consultar o anular, relle | ene los campos que se muestr | an a continuación |         |
|---------------------------|------------------------------------------------|------------------------------------------------------|------------------------------|-------------------|---------|
|                           |                                                | Documento de identidad                               | NIF, NIE o NIUE              |                   |         |
|                           |                                                | Contraseña                                           |                              |                   |         |
|                           |                                                | <b>00-</b>                                           | Intoduzca las letras del caj | otcha             | Datos   |
|                           |                                                | S68 232                                              | Recorda                      | r Contraseña      | Drouin  |
|                           |                                                |                                                      | Consulta /                   | Anulación         | PTOVI   |
|                           |                                                |                                                      |                              |                   | TILOATA |
|                           |                                                |                                                      |                              |                   |         |
|                           |                                                |                                                      |                              |                   |         |
|                           |                                                |                                                      |                              |                   |         |
|                           |                                                |                                                      |                              |                   |         |
|                           |                                                |                                                      |                              |                   |         |
| En es                     | ta nantalla i                                  | ouedes <b>imprim</b>                                 | ir la                        |                   |         |
| solici                    | tud, <b>enviárt</b>                            | ela de nuevo p                                       | or correo o                  |                   |         |
| anula                     | arla.                                          |                                                      |                              |                   |         |
| Tend                      | rás que <b>anu</b>                             | lar la solicitud t                                   | tanto <b>si no</b>           |                   |         |
| desea                     | as participa                                   | r como si quier                                      | es                           |                   |         |
| modi                      | iticar algún                                   | campo (en este                                       | caso                         |                   |         |
|                           | sác tondrác                                    | auo completar                                        |                              |                   |         |

#### os Solicitud

rovincia\*

#### Puesto

REPARTO 1 (motorizado urbano y rural)

Permiso de conducir

A/A1 (moto)

B (coche más de 3 años)

REPARTO 2 (no motorizado urbano y rural)

AGENTE / CLASIFICACIÓN

ATENCIÓN AL CLIENTE

Formación (solo Atención al cliente)

Titulación Universitaria o FP Grado Superior (Administración y Gestión, Comercial y Márketing e Informática y Comunicaciones)

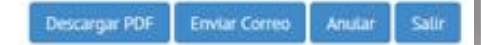

Tipo de Prueba

Prueba Reparto / Agente
 Prueba Atención al cliente

Localidad Examen\*

BILBAO

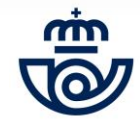

## **RECUPERAR CONTRASEÑA**

#### Consulta / Anulación de Solicitud

Si usted ya ha dado de alta su solicitud y solo desea consultar o anular, rellene los campos que se muestran a continuación

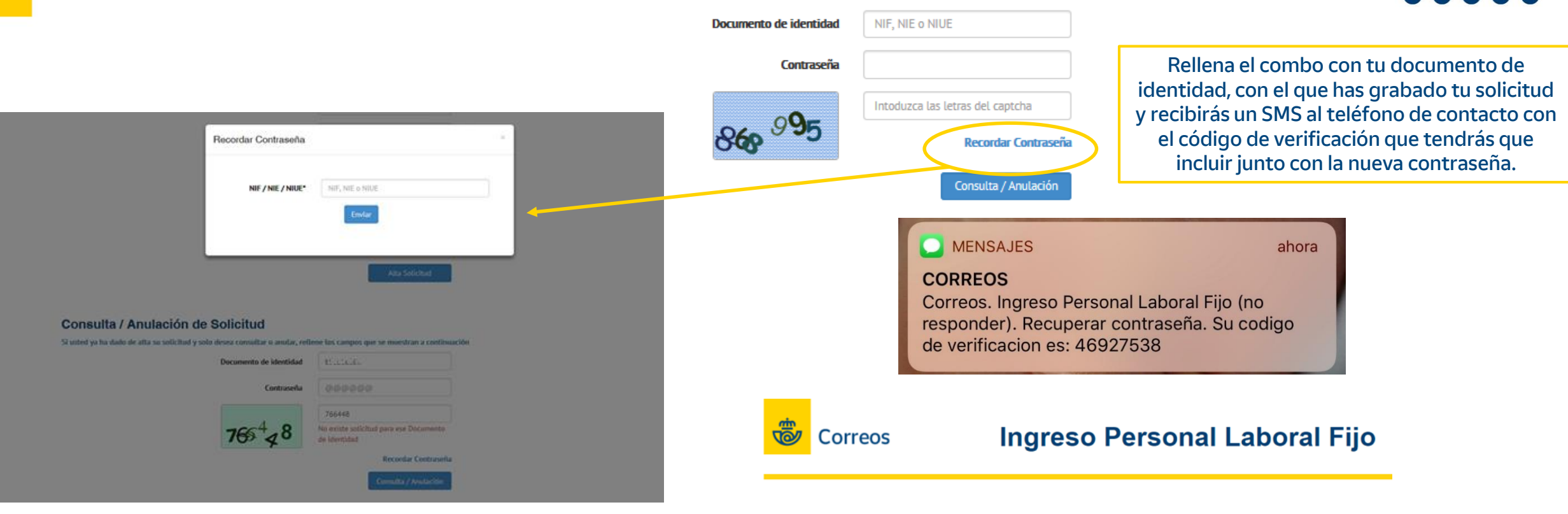

#### Recuperación de contraseña

| Codigo             | 38297546 |       |   |
|--------------------|----------|-------|---|
| Contraseña         |          |       | 0 |
| Repetir Contraseña |          |       |   |
|                    | Enviar   | Salir |   |

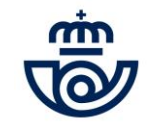

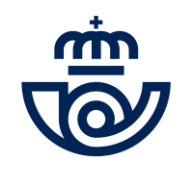

\*\*

٠

÷